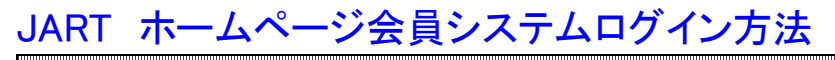

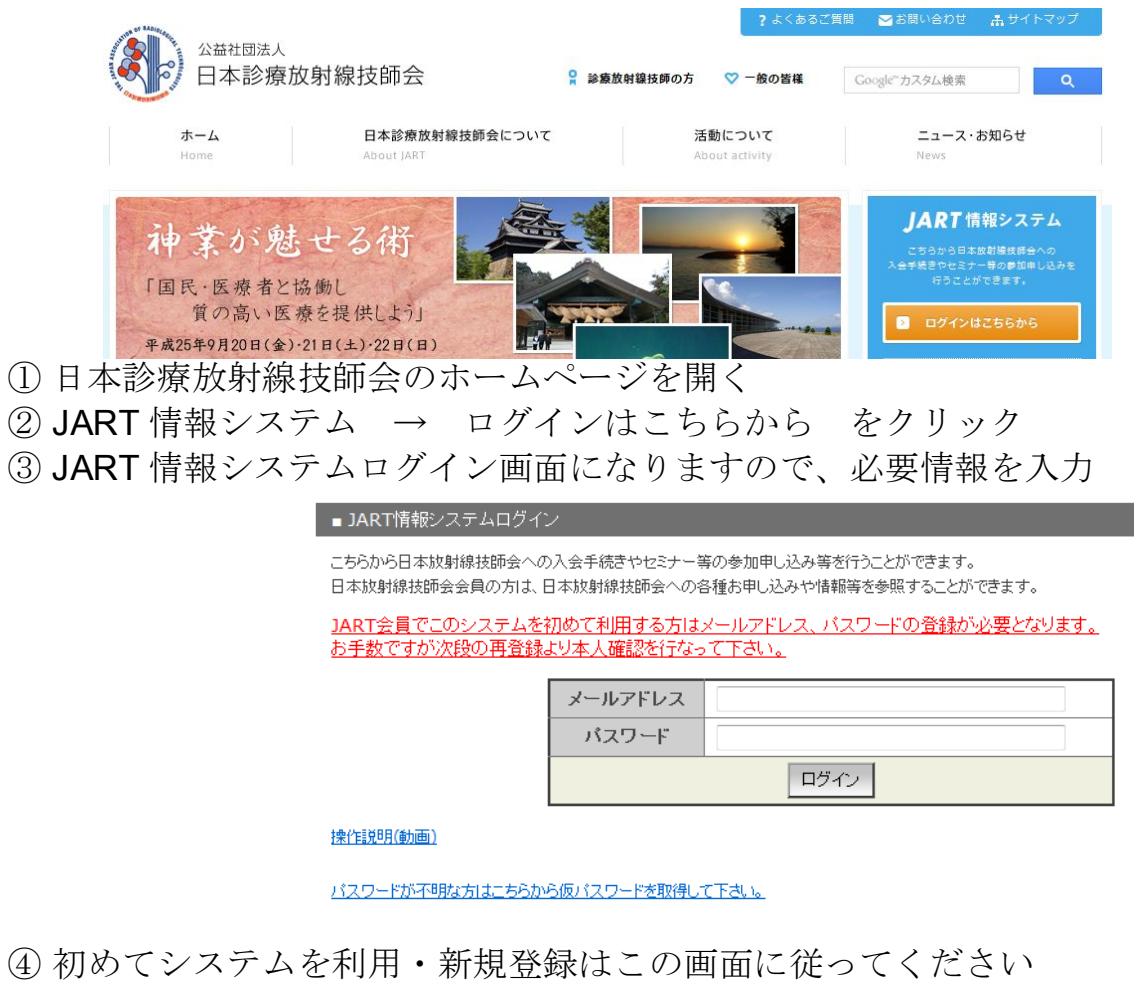

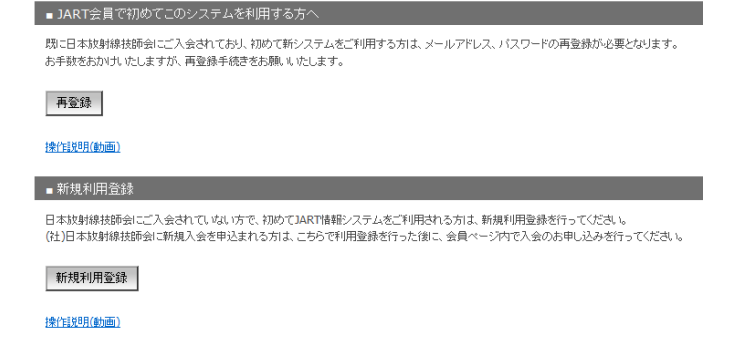

⑤ ログイン後「生涯学習」→「イベント参加申し込み」→「検索実行」

| ■ 生涯学習        |                              |                                              |
|---------------|------------------------------|----------------------------------------------|
|               |                              |                                              |
| Ŧ             | <u>習サイトヘロクイン</u>             | 学習サイトへのロクインはこちらから。                           |
| <b>1</b><br>1 | <u>ベント参加申し込み</u><br>ベント件数:34 | こちらでは、セミナー等各種イベントへの参加申し込みを行うことができます。         |
| 実             | 諸申し込み                        | こちらでは、著書・著述など、さまざまな生涯学習に関する<br>実績の申し込みが行えます。 |
| 技             | 師格認定申し込み                     | 技師格の認定を申込まれる方は、こちらで登録をお願いします。                |

⑥ 「診療放射線技師基礎技術講習 MRI 検査(7/31 高知県)」または 「8/13-14 業務拡大に伴う統一講習会(高知県)」を選択し、 画面に従って必要事項を入力して下さい。